# Dodawanie faktur VAT w walucie obcej

Dodanie faktury VAT w walucie obcej przebiega analogicznie do wprowadzania faktury w walucie systemowej. W tym przypadku należy dodatkowo wskazać odpowiednią walutę oraz jej kurs w sekcji *Waluty* wyświetlanej w panelu bocznym formularza faktury VAT.

Wskazówka

Domyślnie waluta dokumentu ustalana jest na podstawie waluty przypisanej do wybranego kontrahenta.

| Waluty           |        |            |        |  |  |  |  |  |
|------------------|--------|------------|--------|--|--|--|--|--|
| NBP średni       |        |            | •      |  |  |  |  |  |
| Data wystawienia | •      | 25.06.2018 | -      |  |  |  |  |  |
| 1,0000 EUR →     | *<br>* | 4,3242 PLN | *<br>* |  |  |  |  |  |

Sekcja Waluty na fakturze VAT

W przypadku, gdy waluta przypisana dla danego podmiotu jest nieaktywna, na dokumencie zostaje ustalona waluta systemowa. Po zmianie kontrahenta, dane na dokumencie zostają przeliczone według nowej waluty, o czym użytkownik jest informowany poprzez wyświetlenie odpowiedniego komunikatu.

Użytkownik ma możliwość wybrania waluty innej niż waluta przypisana dla wskazanego na dokumencie kontrahenta.

Kurs waluty pobierany jest na podstawie ustawień określonych na definicji danego typu dokumentu (*Konfiguracja*  $\rightarrow$  *Struktura firmy*  $\rightarrow$  *Struktura praw*  $\rightarrow$  *edycja określonej firmy*  $\rightarrow$  *zakładka Dokumenty*).

Aktualizację kursów walut użytkownik może wykonać z poziomu *Konfiguracja → Waluty.*  Po wskazaniu odpowiedniej waluty obcej, na formularzu dokumentu VAT na zakładce *Ogólne* wyświetlana jest dodatkowa sekcja *Elementy w walucie systemowej*, prezentująca wprowadzone wartości w walucie obcej przeliczone po wskazanym przez użytkownika kursie na odpowiednie kwoty w walucie systemowej.

| Faktura VAT ×                      |                                                                                                    |                         |              |                  |                |      |        |                   |             |                |
|------------------------------------|----------------------------------------------------------------------------------------------------|-------------------------|--------------|------------------|----------------|------|--------|-------------------|-------------|----------------|
| Dok. wewnętrzny < >                | Ogólne Sprzedawca Płatnośc                                                                                                    | i Opis analityczny Doku | imenty skoja | irzone Atryb     | uty Załączniki |      |        |                   |             |                |
| N FZV / 2019 / AUTO                |                                                                                                    |                         |              |                  |                |      |        |                   |             |                |
| Netto: 100,00 EUR                  | Rodzaj transakcji                                                                                                    |                         |              | Nazwa parametru  |                |      |        | Wartość parametru |             |                |
| Brutto: 123,00 EUR                 | Krajowa                                                                                                    | -                       | Krajowa      | Krajowa          |                |      | Kraj   |                   |             |                |
| Zapłacono: 0,00 EUR                | Obowiązek podatkowy u dostawcy                                                                                                    |                         | Odliczer     | Odliczenia VAT   |                |      | Tak    |                   |             |                |
| Pozostaje: 123,00 EUR              | Data zakupu                                                                                                    | ▼ 30.09.2019            | VAT-7        | VAT-7            |                |      | Tak    |                   |             |                |
| Numer dokumentu                    | Prawo do odliczenia                                                                                                    |                         | Rodzaj       | Rodzaj Towary    |                |      |        |                   |             |                |
| AUTO                               | Data wpływu/Obowiązku podatko                                                                                                    | we 👻 30.09.2019 🗠       | Korekta      | podatku nalic    | zonego         |      | Nie    |                   |             |                |
| Numer obcy                         | W deklaracji                                                                                                    |                         |              |                  |                |      |        |                   |             |                |
|                                    | 9 🗘                                                                                                    | 2019 🗘                  |              |                  |                |      |        |                   |             |                |
| Rejestr Lp.                        | Elementy dokumentu                                                                                                    |                         |              |                  |                |      |        |                   |             |                |
| Rejestr zakupu 👻 AUTO              |                                                                                                    | -                       |              |                  |                |      |        |                   |             |                |
| Sprzedawca                         | <b>T 6 / A 10</b> 9 46                                                                                                    | •                       |              |                  |                |      |        |                   |             |                |
| P Comarch S.A. • •••               | P Comarch S.A. T Stawka VAT Netto                                                                                                    |                         |              | Kwota VAT Brutto |                |      | Waluta | W deklaracj       | i VAT       |                |
| Data wpływu Data wystawienia       | <b>Y</b> =                                                                                                    | E BC                    |              | Elec.            |                | ac.  |        | Mac               | E BC        |                |
| 30.09.2019 		 30.09.2019           | • A 23%                                                                                                    | [                       | 100,00 💲     |                  | 23,00          |      | 123,00 | EUR               | wrzesień 20 | 19             |
| Data zakupu Data ewidencji         |                                                                                                    |                         |              |                  |                |      |        |                   |             |                |
| 30.09.2019 - 30.09.2019 -          |                                                                                                    |                         |              |                  |                |      |        |                   |             |                |
| Płatność                           |                                                                                                    |                         |              |                  |                |      |        |                   |             |                |
| Przelew 👻                          |                                                                                                    |                         |              |                  |                |      |        |                   |             |                |
| 0 dni 🗘 🔲 EOM 0 dni 🗘 30.09.2019 👻 | ×                                                                                                    |                         |              |                  |                |      |        |                   |             | Edytuj filt    |
| Podzielona płatność                | Elementy w walucie systemowei                                                                                                    |                         |              |                  |                |      |        |                   |             |                |
| Waluty                             | Stawka VAT Netto                                                                                                    | Kwota                   | A VAT        | Br               | utto           | Opis | Waluta | Rejestr           | W           | deklaracii VAT |
| NBP średni 👻                       | P = 0.00                                                                                                    | E BC                    |              |                  |                | a.c. | E BC   | <b>1</b> 10       |             | c              |
| Data wystawienia 👻 30.09.2019 🗠    | ► A 23%                                                                                                    | 437 36                  |              | 100 59           | 537.95         | 5    | PIN    | Rejestr zakunu    | w           | rzesień 2019   |
| 1,0000 EUR - \$ 4,3736 PLN \$      |                                                                                                    | 151,50                  |              | 100,00           |                |      |        | nger zanapa       |             | 2010112010     |
| Przyczyna zwolnienia z VAT         |                                                                                                    |                         |              |                  |                |      |        |                   |             |                |
| <b>•</b>                           | ×                                                                                                    |                         |              |                  |                |      |        |                   |             | Edvtui filt    |
| JPK_FA                             | A The second second sec |                         |              |                  |                |      |        |                   |             |                |
| Właściciel                         | Opis                                                                                                    |                         |              |                  |                |      |        |                   |             |                |
| Firma                              | Dodaj opis.                                                                                                    |                         |              |                  |                |      |        |                   |             |                |
| ^^                                 |                                                                                                    |                         |              |                  |                |      |        |                   |             |                |

Formularz faktury VAT w walucie obcej

#### Edycja faktury VAT zakupu w walucie obcej

Dokumenty: FVZ oraz KFVZ są specyficznymi dokumentami, dla których edycja wartości w danej walucie nie powoduje przeliczenia wartości w walucie innej niż edytowana.

Zasada ta jest podyktowana ideą zachowania elastyczności wyliczeń w obliczu niejednoznacznych regulacji dotyczących sposobu naliczania podatku VAT, na dokumentach w walucie obcej. Usztywnienie przeliczeń mogłoby uniemożliwić zarejestrowanie faktur zakupu z wartościami zgodnymi z dokumentem otrzymanym od dostawcy.

Przykład Dane z otrzymanej od dostawcy faktury:

• Waluta EUR, kurs 3,9757

• VAT 23% na wszystkich pozycjach

|   | Lp. | Kod      | Nazwa       | Cechy | llość  | Jm. | Cena   | Wartość netto | Rabat | Stawka VAT |
|---|-----|----------|-------------|-------|--------|-----|--------|---------------|-------|------------|
| ٩ | RBC | 880      | <b>R</b> 8C | 880   | 880    | =   | R BC   | 880           | BBC   | =          |
|   | 1   | Sukienka | Sukienka    |       | 6,0000 | szt | 475,00 | 2 850,00      | 0,00% | A 23%      |
|   | 2   | Bielizna | Bielizna    |       | 3,0000 | szt | 783,06 | 2 349,18      | 0,00% | A 23%      |
|   | 3   | Spodnie  | Spodnie     |       | 3,0000 | szt | 703,38 | 2 110,14      | 0,00% | A 23%      |
|   | 4   | Bluza    | Bluza       |       | 3,0000 | szt | 852,60 | 2 557,80      | 0,00% | A 23%      |
| ۲ | 5   | Kapelusz | Kapelusz    |       | 3,0000 | szt | 693,24 | 2 079,72      | 0,00% | A 23%      |

Elementy faktury

Łączna kwota faktury to:

|     | Netto     | VAT       | Brutto    |  |  |
|-----|-----------|-----------|-----------|--|--|
| EUR | 11 946,84 | 2747,77   | 14 694,61 |  |  |
| PLN |           | 10 924,31 |           |  |  |

W zależności od metody naliczania podatku VAT na fakturze VAT, kwoty podatku VAT prezentują się następująco:

## Suma VAT pozycji:

| Stawka VAT  | Wartość netto ( | VAT (EUR) | Wartość brutto | Wartość netto ( | VAT (PLN) | Wartość brutto ( |
|-------------|-----------------|-----------|----------------|-----------------|-----------|------------------|
| A 23%       | 11 946,84       | 2 747,77  | 14 694,61      | 47 497,05       | 10 924,32 | 58 421,37        |
|             |                 |           |                |                 |           |                  |
|             |                 |           |                |                 |           |                  |
|             |                 |           |                |                 |           |                  |
| Suma (PLN): |                 |           |                | 47 497,05       | 10 924,32 | 58 421,37        |
| Suma (EUR): |                 |           |                | 11 946,84       | 2 747,77  | 14 694,61        |

Suma VAT pozycji

## • VAT od sumy wartości:

| Stawka VAT  | Wartość netto ( | VAT (EUR) | Wartość brutto | Wartość netto ( | VAT (PLN) | Wartość brutto ( |
|-------------|-----------------|-----------|----------------|-----------------|-----------|------------------|
| A 23%       | 11 946,84       | 2 747,77  | 14 694,61      | 47 497,05       | 10 924,32 | 58 421,37        |
|             |                 |           |                |                 |           |                  |
|             |                 |           |                |                 |           |                  |
|             |                 |           |                |                 |           |                  |
| Suma (PLN): |                 |           |                | 47 497,05       | 10 924,32 | 58 421,37        |
| Suma (EUR): |                 |           |                | 11 946,84       | 2 747,77  | 14 694,61        |

#### VAT od sumy wartości

Aby doprowadzić do zgodności zarejestrowanego dokumentu z otrzymanym od Dostawcy, Użytkownik może dokonać edycji:

Dla EUR: wartości zgodne, edycja zbędna

 Dla PLN: zmiana kwoty VAT na 10924,31. W wyniku zmiany system przeliczy tylko wartość brutto. Jeżeli to konieczne operator może sam zmienić kwotę netto.

Zmiana wartości na fakturze VAT w walucie obcej nie powoduje żadnych przeliczeń na wartościach w walucie innej, niż edytowana, czyli zmiana wartości w EUR, nie wpływa na wartość w PLN. Podczas dokonywania takie zmiany system wyświetla stosowną informację, jednak pojawia się ona tylko przy 1-wszej próbie zmiany wartości na dokumencie. Wprowadzanie kolejnych zmian, nie będzie powodowało pojawienia się powyższej informacji. Pojawi się ona ponownie dopiero przy ponownym podniesieniu formatki dokumentu i ponownej zmianie wartości. Informacja związana jest tylko z dokumentami FVZ, KFVZ z walutą nagłówka inną niż systemowa.

Przykład

Użytkownik podnosi do edycji FVZ w EUR, edytuje wartość w kolumnie VAT EUR na zakładce Ogólne – pojawia się odpowiednia informacja. Użytkownik przechodzi i zmienia wartość w kolumnie Brutto EUR – informacja nie pojawia się. Użytkownik zapisuje FVZ, podnosi formatkę jeszcze raz, edytuje kwotę VAT PLN na zakładce Waluta – informacja pojawia się.